#### Bases de datos jurídicas:

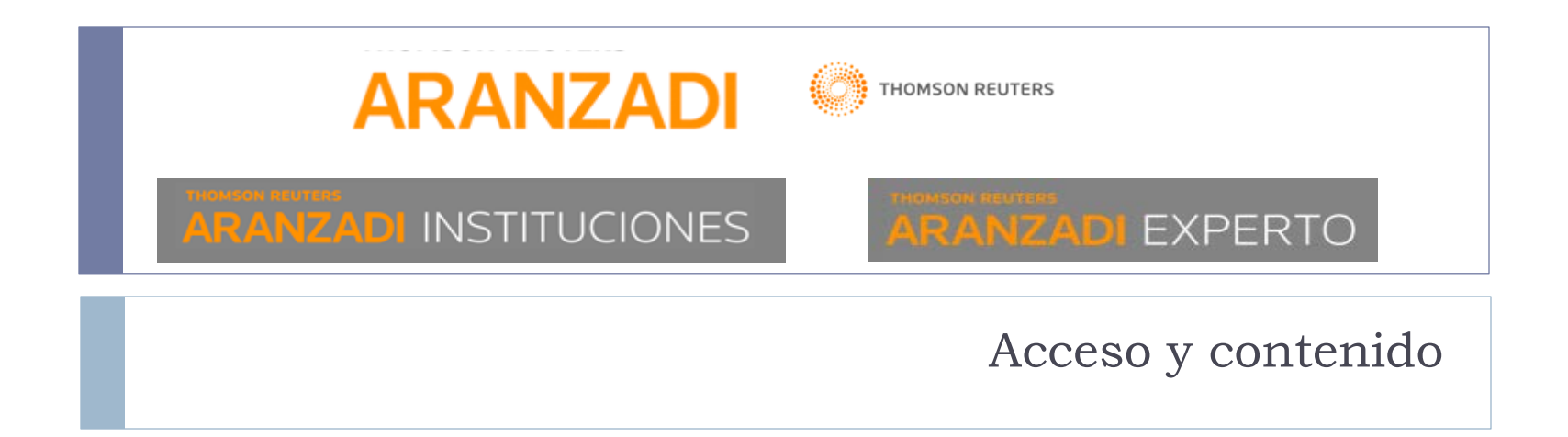

#### Contenido

- Portal especializado en información jurídica que proporciona acceso:
  - A las bases de datos especializadas de la editorial Aranzadi:
    - Aranzadi instituciones
    - Aranzadi Expertos
  - A otros servicios de información legal
  - A un importante fondo documental en materia jurídica procedente, en su mayor parte, del vaciado de las revistas jurídicas de esta editorial.

#### Acceso a la base de datos

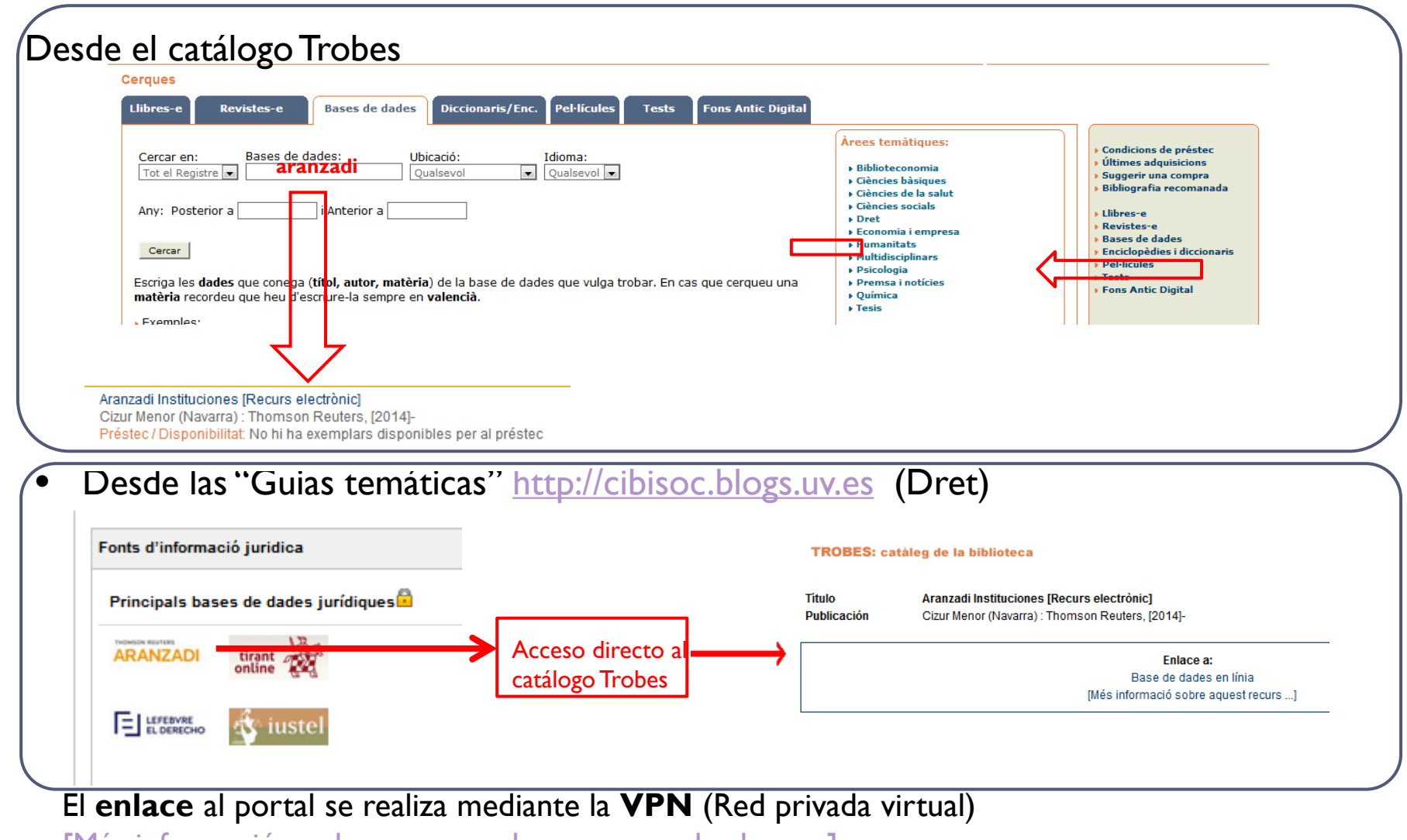

--[Más-información-sobre acceso a los recursos desde casa]

#### Seleccionar la base de datos

D

| elección de pro | ducto/s a los que desea acceder:        | 1993 |
|-----------------|-----------------------------------------|------|
| Aranzadi Instit | uciones                                 |      |
| Aranzadi Expe   | ertos                                   |      |
| Aranzadi        | Experto Fiscal                          |      |
| Aranzadi        | Experto Social                          |      |
| Aranzadi        | Experto Respuesta Local                 |      |
| A               | anzadi Experto Administración Local     |      |
| A               | anzadi Experto Intervención y Tesorería |      |
| A               | anzadi Experto Contrata                 |      |
|                 | anzadi Experto Urbanisma                | -    |

#### Aranzadi instituciones

| CONTENIDOS                                     |                                                                                                    |
|------------------------------------------------|----------------------------------------------------------------------------------------------------|
| Jurisprudencia y<br>Doctrina<br>Administrativa | Con un análisis riguroso y exhaustivo e Interrelación documental que permite vincular toda la<br>información.                                                                                                    |
| Primeras instancias                            | El mayor número de sentencias de primera instancia recientes y relevantes.                                                                                                    |
| Máximas                                        | Una visión rápida de las líneas jurisprudenciales con los pronunciamientos que Jueces y Tribunales han aplicado en relación a un tema                                                                                                    |
| Legislación<br>consolidada                     | Con todas las versiones desde la inicial y el mayor número de relaciones entre normas y resto de documentos (Jurisprudencia, Formularios).                                                                                                    |
| Ayudas y<br>subvenciones                       | Permite realizar búsquedas por materia, ámbito territorial, fecha de disposición, etc, así como crear<br>alertas concretas sobre la publicación de nuevas ayudas.                                                                                     |
| Convenios<br>Colectivos                        | Sectoriales y Empresariales de ámbito Nacional, provincial y autonómico.                                                                                                    |
| Proyectos de Ley                               | Todos los proyectos y proposiciones de ley relevantes, a nivel estatal, con indicación de su estatus de<br>situación.                                                                                                    |
| Normativa básica                               | Estatal, Autonómica y Municipal.                                                                                                    |
| Bibliografía                                   | Selección de artículos doctrinales de Revistas y capítulos de Libros más relevantes del fondo editorial<br>(Aranzadi+Civitas+Lex Nova), además de una amplia selección de referencias bibliográficas. La opinión<br>doctrinal de los mejores autores. |

#### Aranzadi expertos

Contenido suscrito por la UV:

- Fiscal
- Social
- Respuesta local
  - Administración local
  - Urbanismo
- Posibilidad de seleccionar un contenido individual o varios al mismo tiempo
- Todos los expertos presentan una estructura similar

#### Bases de datos jurídicas:

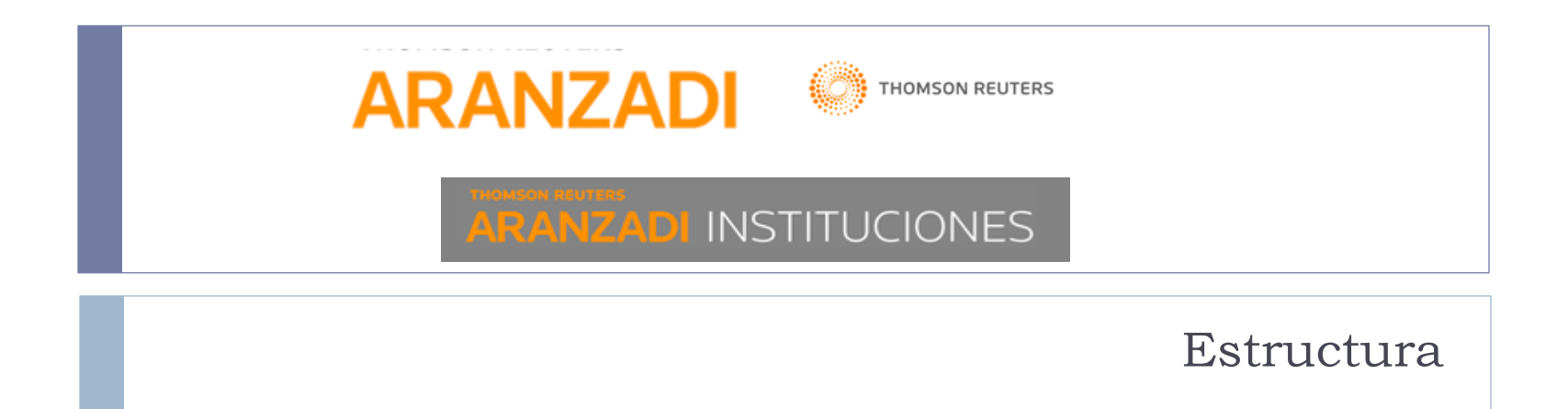

#### Estructura de la pantalla de búsqueda

|                                                                                                    | Zona superior                                                                                                    |                                                                                                    |            |
|----------------------------------------------------------------------------------------------------|----------------------------------------------------------------------------------------------------|----------------------------------------------------------------------------------------------------|------------|
| Pantallas de búsqueda                                                                                                    |                                                                                                    | Servicios personalizados                                                                                                    |            |
|                                                                                                    |                                                                                                    |                                                                                                    |            |
| AN REVIEWS                                                                                                    |                                                                                                    | Mis Dossieres Otros servicios Ayuda I                                                                                                    | Μι ορινιόν |
|                                                                                                    |                                                                                                    |                                                                                                    | SALIR      |
| versal Legislación Jurisprudencia D. Administrativa Bibliografía F                                                                                                    | royectos de Ley Ayudas y Subvenciones C. Colectivos Noticias Diccionar                                                                                                    | io Formularios Expertos                                                                                                    |            |
| 0                                                                                                    |                                                                                                    |                                                                                                    | $\frown$   |
| Búsqueda universal                                                                                                    | Buscar Búsqueda asistida -                                                                                                    | ★ Actualidad       Utilidad <ul> <li>○ Civil</li> <li>○ Mercantil</li> <li>Penal</li> <li>○ Administrativo</li> <li>Fiscal y Tributario</li> <li>♥ Laboral y Seguridad Social</li> </ul> Utilidad | contexto   |
| <ul> <li>Aplicación de los topes de la disp. transit. 5ª de la Ley despido improcedente en el caso de contratos anterior septiembre 2017 (RJ 2017, 4515).</li> <li>- El trabajador en excedencia voluntaria que solicita el r cambio de residencia, mantiene su derecho expectante octubre 2017 (JUR 2017, 282950).</li> <li>- Responsabilidad solidaria del deudor que incumple l [art. 42.2.b] LGTJ.STS (Sala de lo Contencioso-Adminis)</li> </ul> | 3/2012, de 10 de febrero, para el cálculo de la indemnización por<br>es al 12 de febrero de 2012.STS (Sala de lo Social), de 28<br>reingreso y rechaza un puesto vacante de su categoría que implica<br>e al reingreso en plaza adecuada.STS (Sala de lo Social), de 11<br>a orden de embargo acordada en un procedimiento de apremio<br>trativo), de 24 octubre 2017 (RJ 2017, 4545). | <ul> <li>Otras disciplinas</li> <li>Códigos de Legislación Básica</li> <li>Estatal</li> <li>Autonómica</li> <li>Municipal</li> <li>Social</li> </ul>                                              |            |
| <ul> <li>- El traslado del domicilio social de una sociedad sin q<br/>comprendido en la libertad de establecimiento protegio<br/>266146).</li> </ul>                                                                                                    | ue se produzca el traslado de su domicilio efectivo está<br>la por el Derecho de la Unión. STJUE 25 octubre 2017 (JUR 2017,                                                                                                    |                                                                                                    |            |

Þ

#### Mis dosieres

#### > Se trata de un espació único para todos los usuarios y da acceso a las carpetas creadas

|                                                                                                    |                                     |                                                                                                    |                                                                      |                                                                       |                                                          | _                                 |
|----------------------------------------------------------------------------------------------------|-------------------------------------|----------------------------------------------------------------------------------------------------|----------------------------------------------------------------------|-----------------------------------------------------------------------|----------------------------------------------------------|-----------------------------------|
|                                                                                                    |                                     | ✓ Ejecutar                                                                                                    | Carpeta                                                              |                                                                       | Añadir Carpeta                                           | 3                                 |
| Art. 18 LPRL INFORMACIÓN                                                                                                    |                                     |                                                                                                    |                                                                      |                                                                       |                                                          |                                   |
| Condiciones generales                                                                                                    | 1                                   | Título \$                                                                                                    | Tipo contenido 🗘                                                     | Fecha añadido 🔶                                                       | Orden                                                    |                                   |
| III cooperador necesario<br>III CURSO<br>III custodia compartida LEONOR RGUEZ                                                                                            |                                     | Secuestro internacional de menores                                                                                                    | Diccionario Jurídico                                                 | 19/01/2018                                                            | •                                                        | •                                 |
| DEBER DE CONSERVACION     Derecho de las obligaciones (Cardona)     DRIP                                                                                                 |                                     | La mediación penal: análisis y perspectivas tras la reforma del Código Penal<br>y la aprobación del Estatuto de la víctima del delito                                                                                                    | Libros                                                               | 19/01/2018                                                            | •                                                        | •                                 |
| 📓 Embargo<br>📓 Favoritos<br>🖉 Fianza                                                                                                    |                                     | P AP de Barcelona (Sección 12ª) Auto num. 95/2017 de 3 marzo                                                                                                    | Jurisprudencia                                                       | 19/01/2018                                                            | •                                                        | •                                 |
| gananc_no_justif<br>incidentes_nulidad                                                                                                    |                                     | P AP de Barcelona (Sección 20 <sup>a</sup> ) Auto num. 934/2016 de 11 noviembre                                                                                                    | Jurisprudencia                                                       | 08/02/2018                                                            | •                                                        | •                                 |
|                                                                                                    |                                     | TS (Sala de lo Civil, Sección 1ª) Sentencia num. 680/2015 de 26 noviembre                                                                                                    | Jurisprudencia                                                       | 13/02/2018                                                            | •                                                        | •                                 |
| Mondalidades de cont - Trabujo el<br>olmo gascón<br>PERSONAC SUMARIO CON QVERELL <sup>4</sup>                                                                            |                                     | sentencias                                                                                                    | Carpeta                                                              | 03/04/2018                                                            | •                                                        | •                                 |
| plusvalia sanc_op_vincu Sentencias ss2 complementarias supuesto 1práctica 2 suspensión TFG VIAJE COMBINADO Violencia violencia de genero - sentencias Papelera Mis notas | P Ej<br>pa<br>o P<br>Re<br>no<br>Ai | ecutar: acciones que se pueden realizar con la<br>ra conservar el orden seleccionado, mover la o<br>moverla a la papelera.<br>enombrar carpeta: seleccionamos carpeta er<br>ombre y pulsamos. Añadir carpeta o subcarpeta<br>ñadir carpeta: a la izquierda seleccionamos la<br>ombre. | is carpetas, po<br>carpeta, impri<br>n la parte izqu<br>carpeta sobr | odemos seleco<br>mirla, guardar<br>iierda, introdu<br>re la que "colg | cionar el c<br>la, enviarl<br>ıcimos el ı<br>arla" y aña | lesple<br>a por<br>nuevo<br>adimo |
|                                                                                                    | P Pa                                | <b>pelera:</b> los documentos de la papelera tienen<br><b>is notas:</b> documentos con anotaciones persor                                                                                                    | la opción de<br>ales                                                 | ser borrados                                                          | o restaur                                                | ados                              |

#### Otros servicios

#### **Otros servicios**

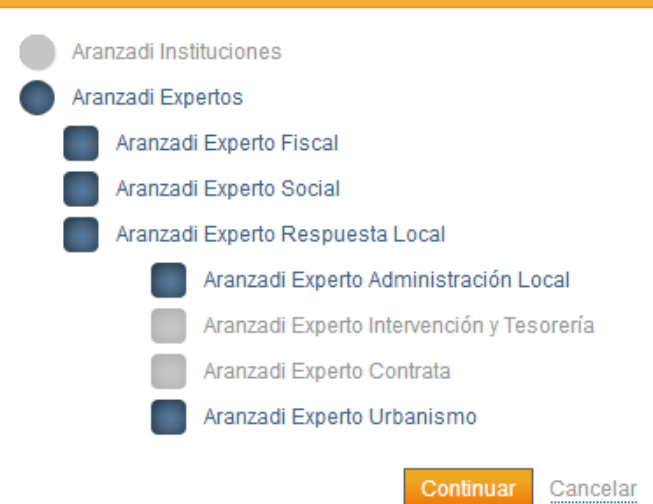

Permite cambiar de unos servicios a otros, dentro de la misma suscripción, sin tener que salir de la conexión y volver a conectar el nuevo servicio deseado

#### Ayuda

#### CONTENIDOS

Ayuda

Acceso Búsqueda Estructura del Servicio Búsqueda asistida Lista de resultados Buscar: Tipo de documento Estructura de un documento Aranzadi Aranzadi Master Tops Aranzadi Herramientas Alertas Abreviaturas e iconos

Acceso a nueva ventana, con información estructurada por temas, sobre el manejo de la base de datos

## Mi opinión

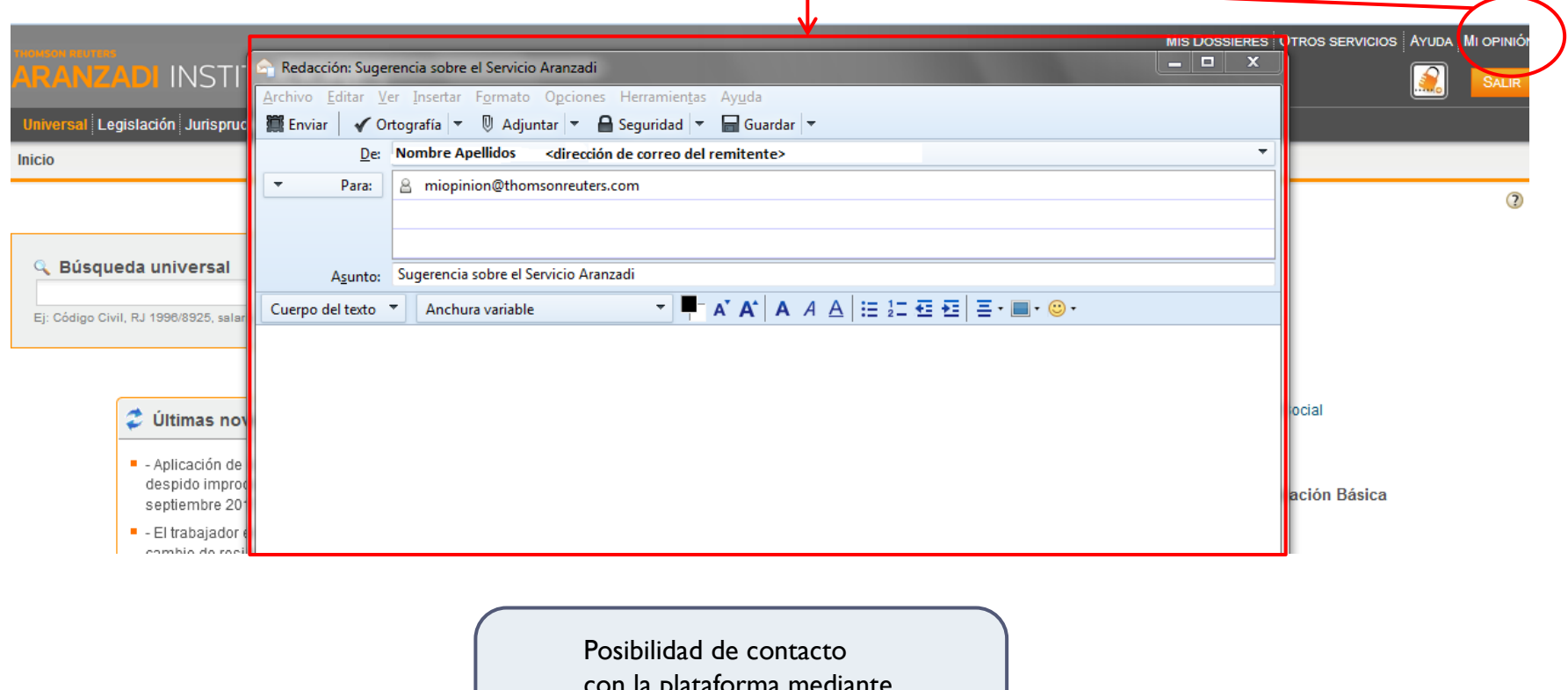

con la plataforma mediante el correo electrónico personal

#### Bases de datos jurídicas:

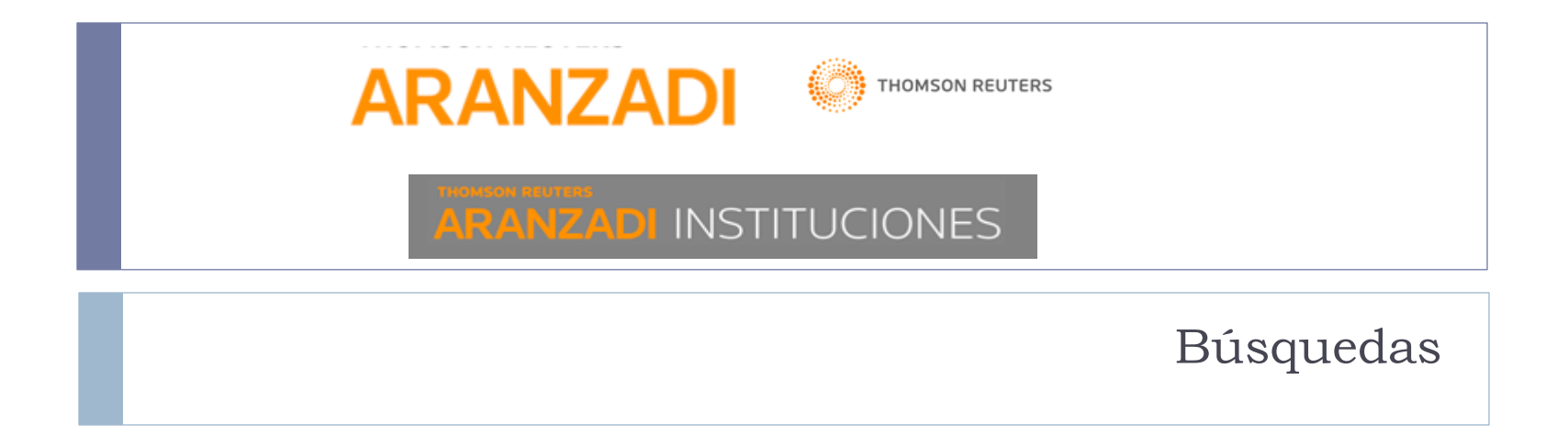

Búsqueda universal (1)

Búsqueda sugerida: al teclear el texto, el sistema nos ofrece una lista de sugerencias

| ARANZADI INSTITUCIONES                                                                                                    |      |
|----------------------------------------------------------------------------------------------------|------|
| Universal Legislación Jurisprudencia D. Administrativa Bibliografía Proyectos de Ley Ayudas y Subvenciones C. Colectivos Noticias Diccionario | Form |
| Inicio                                                                                                    |      |

| estatut                              |   |  | Buscar | Busqueda | asistida |  |
|--------------------------------------|---|--|--------|----------|----------|--|
| estatuto de los trabajadores         |   |  |        |          |          |  |
| estatuto trabajadores                |   |  |        |          |          |  |
| estatuto básico del empleado público |   |  |        |          |          |  |
| estatuto basico del empleado publico |   |  |        |          |          |  |
| ley del estatuto de los trabajadores | V |  |        |          |          |  |
| estatuto general de la abogacia      |   |  |        |          |          |  |
| estatuto de autonomía de cataluña    |   |  |        |          |          |  |
| estatuto                             |   |  |        |          |          |  |
| estatuto basico empleado publico     |   |  |        |          |          |  |
| estatuto general de la abogacía      |   |  |        |          |          |  |

# Búsqueda universal (2)

# Introducir cualquier término, una combinación de los Devuelve una lista de resultados clasificada por tipos de documento y entre paréntesis la cantidad de

| Universal Legislación Jurisprudencia D. Adr<br>Inicio<br>Búsqueda universal<br>Violencia genero valencia<br>Ej: Código Civil, RJ 1996/8925, eller o mínimo interp<br>Inicio > Resultados de búsqueda | resultados por cada uno de ello<br>Se pueden filtrar por los criteri<br>el menú de la izquierda de la pa<br>También permite:<br>• concretar los resultados in<br>nuevo término<br>• Recuperar la búsqueda e in<br>los términos iniciales<br>• Realizar un nueva búsqueo<br>• Ordenar los resultados por                                                                                                    | os.<br>os que se visualizan en<br>intalla.<br>htroduciendo un<br>ntroducir o modificar<br>da<br>pr otros criterios en |
|----------------------------------------------------------------------------------------------------|----------------------------------------------------------------------------------------------------|----------------------------------------------------------------------------------------------------|
| Resultados de búsqueda<br>Su búsqueda: Texto (violencia genero valencia)<br>Resultados obtenidos: 597 documentos                                                                                     | Buscar en los resultados Recuperar búsqueda   Nueva búsqueda   Nueva búsqueda   Mueva búsqueda   Mueva búsqu | iento<br>ines:<br>e-mai (2)                                                                                           |
| Lista completa<br>Estatal (1)<br>Autonómico (5)<br>Provincial (2)                                                                                                    | Legislación (Lista completa)         Ampliar resultados de búsqueda ()         1       VALENCIA IGUALDAD HOMBRE-MUJER. Exposición al público de las bases de convocatoria de concesión de subvenciones a asociaciones y colectivos para la igualdad de género de la provincia de valencia, destinadas a desarrollar actividades que fomenten la igualdad entre mujeres y hombres y/o en contra la violencia de género 2016. LEG 2016/5814         2       COMUNIDAD VALENCIANA. OFICINAS DE ASISTENCIA A LAS VÍCTIMAS. Crea y regula la Red de Oficinas de la Generalitat de Asistencia a las Víctimas del Delito.         3       COMUNIDAD VALENCIANA. VICEPRESIDENCIA DEL CONSEJO Y CONSEJERÍA DE IGUALDAD Y POLÍTICAS INCLUSIVAS. Aprueba el Reglamento orgánico y funcional de la Vicepresidencia y Consellería de Igualdad y Políticas Inclusivas.         •       Decreto núm. 152/2015, de 18 de septiembre. LCV 2016/355         •       COMUNIDAD VALENCIANA. UNIVERSITAT DE VALÈNCIA - ESTUDI GENERAL. Autoriza la implantación y supresión de enseñanzas universitarias oficiales                                                                                                    |                                                                                                    |

## Búsqueda universal (3)

Búsqueda asistida: permite realizar una estrategia mediante la utilización de un formulario

| con<br>con<br>sin                                                                                                    | Búsqueda universal<br>Código Civil, RJ 1996/8925, salario mínimo interp<br>todas las palabras<br>Violencia Género<br>la frase exacta<br>Violencia de género<br>alguna de las palabras<br>Violencia abuso agresión<br>las palabras<br>Atraco provocación | rofesional, IRPF, ECLI:ES:APGU:2014:500                                                                                                    | Buscar<br>Búsqueda asistida                                                                                                    |
|----------------------------------------------------------------------------------------------------|----------------------------------------------------------------------------------------------------|----------------------------------------------------------------------------------------------------|----------------------------------------------------------------------------------------------------|
| AND / Y                                                                                                    | OR / O                                                                                                    | NOT / NO                                                                                                    |                                                                                                    |
| INTERSECCIÓN                                                                                                    | UNIÓN                                                                                                    | EXCLUSIÓN                                                                                                    |                                                                                                    |
| A (turismo) AND B (Comunidad<br>Valenciana)<br>Turismo AND Comunidad Valencian<br>RESULTADO<br>-Todos los términos empleados<br>-Reduce<br>-Concreta | a<br>A (emigración) OR B (inmigración)<br>Emigración OR Inmigración<br>RESULTADO<br>-Cualquiera de los términos<br>-Amplia                                                                                                    | A (transporte urbano) NOT B (metro)<br>Transporte urbano NOT metro<br>RESULTADO<br>-Primer término<br>-Negación del segundo<br>-Elimina documentos no deseados | <ul> <li>Todas las palabras: violencia .Y género</li> <li>Frase exacta: "violencia de género"</li> <li>Alguna de las palabras: violencia .O abuso .O agresión</li> <li>Sin las palabras: atraco provocación</li> </ul> |
|                                                                                                    |                                                                                                    | I                                                                                                    | 1                                                                                                    |

# Búsqueda por tipo de documento

En la base de datos encontramos los siguientes tipos de documentos:

| Legislación  | Jurisprudencia   | Doctrina             |
|--------------|------------------|----------------------|
| Bibliografía | Proyectos de Ley | Convenios colectivos |
| Noticias     | Diccionario      | Formularios          |

- Las búsquedas se realizan mediante campos. Estos pueden ser:
  - Campos abiertos: texto, título...
  - Campos con un índice: voces, rango, órgano...
  - Campos número
  - Campos fecha
- Además, dependiendo de cada tipo de documento, se pueden realizar búsquedas por: Tesauro, Buscar jurisprudencia sobre una norma, Actualidad...

#### Campos de búsqueda

- Un campo es una unidad mínima de información que almacena un dato en particular.
- Un conjunto de campos conforma un registro
- Para realizar una búsqueda no es necesario rellenar todos los campos, podemos dejar campos en blanco
- A un número menor de campos utilizados en la búsqueda obtendremos resultados más amplios. Al contrario, si utilizamos varios campos al mismo tiempo, el número de resultados disminuye pero ganan en relevancia (precisión)

#### ¿Qué datos y en qué campos?

D

| Campos abiertos                                                                                                    | Campos con índice                                                                                                    | Campos número                                                                | Campos fecha                                                                                     |
|----------------------------------------------------------------------------------------------------|----------------------------------------------------------------------------------------------------|------------------------------------------------------------------------------|--------------------------------------------------------------------------------------------------|
| Texto, título                                                                                                    | Voces, rango,<br>órgano                                                                                                   | Número de<br>disposición, de<br>resolución, de recurso,<br>número de boletín | Fechas                                                                                           |
| Para cualquier palabra,<br>expresión o frase<br>Posibilidad de utilizar<br>operadores lógicos:<br>.Y, .O, .NO, .P y " " | Se selecciona o utiliza<br>una posibilidad<br>predefinida mediante<br>un desplegable o<br>desde otra ventana<br>emergente | Para cualquier<br>número, siguiendo la<br>estructura del campo               | Se configura una fecha<br>determinada o un<br>periodo de tiempo a<br>través de un<br>desplegable |

# Legislación

| Universal Legislación Jurisprudencia D. Administrativa Bibliografía Proyectos de Ley Ayudas y Subvenciones C. Colectivos Noticias Diccion                                                                                                    | nario Formularios Expertos                                                                                                    |
|----------------------------------------------------------------------------------------------------|----------------------------------------------------------------------------------------------------|
| Inicio > Legislación                                                                                                    |                                                                                                    |
| Buscar en Legislación         Texto       cualquier palabra, expresión, frase         propio de la norma -ej. Código de comercio-       Operadores         Voces       conceptos jurídicos a seleccionar         escoger del índice       ??         Número de Disposición       Numero / Año         Boletin       Numero / Año         Vimero de boletin       Numero / Año         Número de boletin       Numero / Año         Vimero de boletin       Numero / Año         Vimero de boletin       Numero / Año         Vimero de boletin       Numero / Año         Número de boletin       Numero / Año         Eccluir derogadas       Marcar para eliminar de la búsqueda         Viscer       Intra         Excluir derogadas       Marcar para eliminar de la búsqueda | <ul> <li>Actualidad</li> <li>Europea</li> <li>Estatal</li> <li>Autonómica</li> <li>Buscar Jurisprudencia sobre una norma</li> <li>Acceder a la busqueda</li> <li>Códigos de Legislación Básica</li> <li>Estatai</li> <li>Autonómica</li> <li>Social</li> </ul> |
| En los "Provectos de Lev" se sustituve Excluir deregadas                                                                                                    | Dor Dara                                                                                                    |
|                                                                                                    |                                                                                                    |

Excluir los tramitados o aprobados

#### Legislación. Lista de resultados

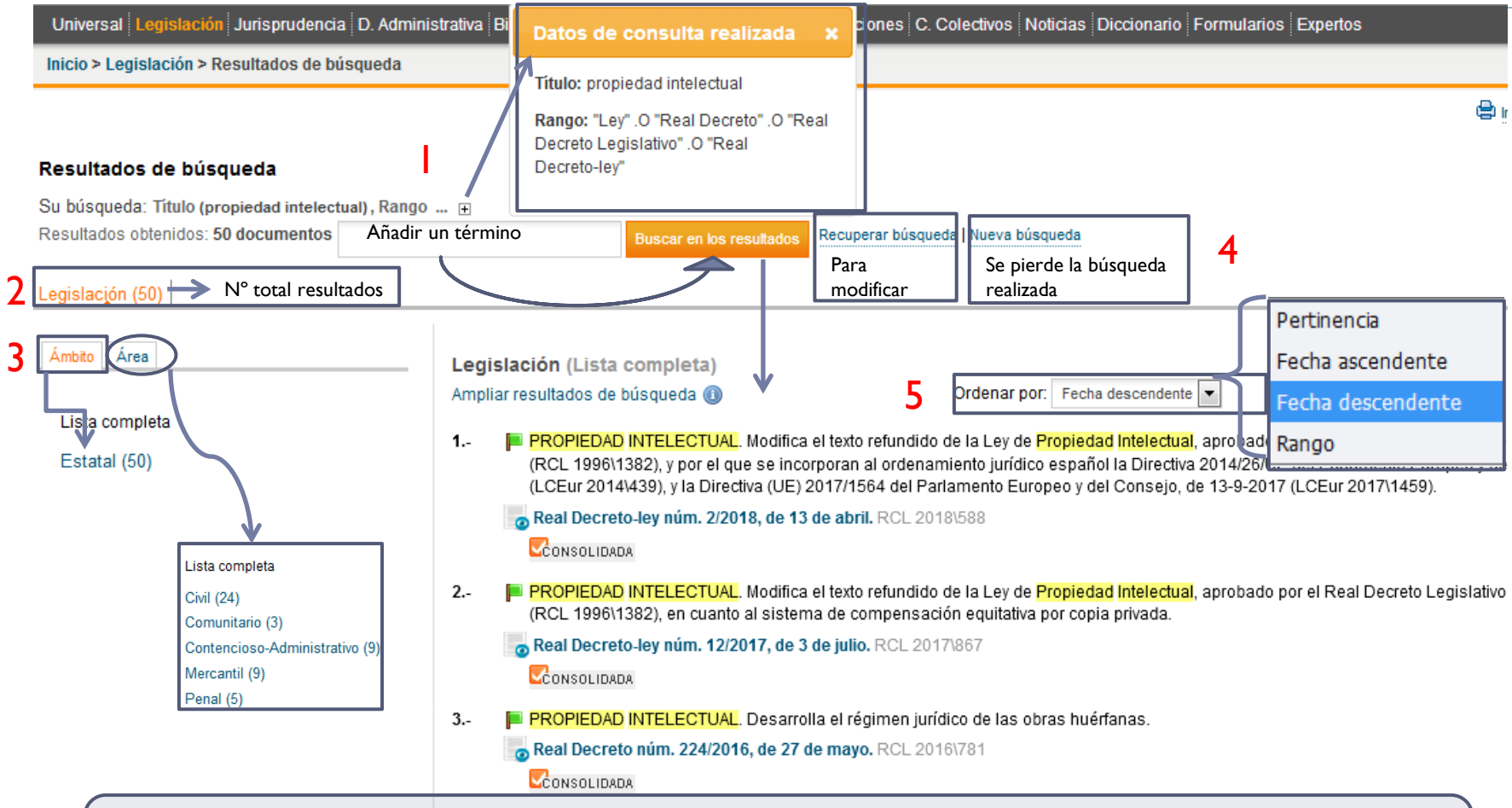

En la imagen se muestra la lista de resultados obtenidos y las operaciones que podemos realizar con la misma:

I - Estrategia de búsqueda utilizada.- 2- N° total de resultados obtenidos.- 3- Visualizar resultados clasificados por Ámbito o por Área.- 4- filtrar resultados por un nuevo término, recuperar la búsqueda desde la pantalla de búsqueda para modificarla, realizar una nueva búsqueda desde inicio. 5- Formas de ordenar la lista de resultados

#### Jurisprudencia

| Universal Legislación Juri | sprudencia D. Administrativa Bibliografía Proyectos de Ley Ayudas y Subvenciones C. Cole | ectivos Noticias Diccionario Formularios Expertos                                |
|----------------------------|------------------------------------------------------------------------------------------|----------------------------------------------------------------------------------|
| Inicio > Jurisprudencia    |                                                                                          |                                                                                  |
|                            |                                                                                          |                                                                                  |
| Suscar en Jurisprud        | encia                                                                                    | Actualidad                                                                       |
| Marginal                   |                                                                                          | □ Área del Derecho                                                               |
| Texto                      | Operadores -                                                                             | Civil                                                                            |
| Resumen                    |                                                                                          | Penal                                                                            |
| Voces                      | Operatures +                                                                             | Administrativo                                                                   |
| Dispesisiones exeminadas   |                                                                                          | Fiscal                                                                           |
| Disposiciones examinadas   |                                                                                          | Social                                                                           |
| Articulo                   | Todos                                                                                    | Militar                                                                          |
| Tribunal                   | ?≣                                                                                       |                                                                                  |
| Fecha                      | desde     v     v     hasta     v     v                                                  | Buscar Jurisprudencia sobre una norma                                            |
|                            | 💿 el día 🖉 💌 💌                                                                           | <ul> <li>Acceder a la búsqueda</li> </ul>                                        |
| ECLI                       |                                                                                          | At Tesauro de Jurisprudencia                                                     |
| Tipo de Resolución         | •                                                                                        | Constitucional                                                                   |
| Número de Resolución       | 1                                                                                        | Civil                                                                            |
| Número de Recurso          | 1                                                                                        | Contencioso-Administrativo                                                       |
| Jurisdicción/Procedimiento | ?≣                                                                                       | Social                                                                           |
| Ponente                    | ?≣                                                                                       | <ul> <li>Militar</li> <li>CONFLICTOS DE JURISDICCION Y DE COMPETENCIA</li> </ul> |
| Relevancia ★               | <b>v</b>                                                                                 | SALA ESPECIAL DEL ART. 61 DE LA LOPJ                                             |
|                            | Buscar Borrar Traspasar consulta a Doct Adm                                              |                                                                                  |
|                            |                                                                                          |                                                                                  |
|                            | susqueua por Campos                                                                      | Utilidades destacadas                                                            |
| Como en el c               | aso de Legislación, completamos los campos o                                             |                                                                                  |
| seleccionamo               | s desde los índices o desplegables utilizando los                                        |                                                                                  |
|                            | s desde los malces o desplegables dilizando los                                          |                                                                                  |
| datos que col              | iocenios.                                                                                |                                                                                  |

### Jurisprudencia. Campos específicos

- Marginal: Es el número correlativo que la Editorial Aranzadi atribuye a todos los documentos, coincidente con el formato papel de los Repertorios de Jurisprudencia
- Disposiciones examinadas: Buscará en función de la Disposición o Disposiciones en que se fundamenta la Resolución
- ECLI: Identificador europeo de jurisprudencia que facilita la citación correcta e inequívoca de las resoluciones judiciales de los órganos jurisdiccionales nacionales y europeos.
- Relevancia: de l a 5 estrellas, por su interés según análisis Aranzadi.

#### Jurisprudencia sobre una norma

 Desde las pestaña Legislación o Jurisprudencia, podemos localizar jurisprudencia sobre una norma: lniciar buscando la norma (por rango, n° y fecha, por título o por

abreviatura)

| S F                  | Buscador<br>Puede buscar hasta tres norr | mas, incluyendo tres artículos para cada una                                                          |
|----------------------|------------------------------------------|----------------------------------------------------------------------------------------------------|
|                      | Ley Orgánica núm. 15/20                  | 007, de 30 noviembre.                                                                                 |
|                      | Modifica la Ley Orgánica                 | 10/1995, de 23-11-1995 (RCL 1995\3170 y RCL 1996\777), del Código Penal en materia de seguridad vial. |
|                      | Artículo                                 | Introducir número, ej. 117 Borrar                                                                     |
|                      | Añadir otro                              | artículo concreto                                                                                     |
| Г                    | Añadir otra norma                        | (posibilidad de añadir varios artículos de la norma)                                                  |
| $\overline{\langle}$ |                                          | Buscar                                                                                                |
|                      | Se pued                                  | e añadir otra/s norma/s a la búsqueda                                                                 |

## Tesauro de Jurisprudencia (1)

- Si realizamos la búsqueda desde el campo "Voces", se muestran sugerencias y el acceso al punto del tesauro donde se ubica el documento
- Si buscamos desde un tesauro concreto, primero seleccionamos uno de ellos:
  - AB Tesauro de Jurisprudencia
    - Constitucional
  - Civil
  - Penal
  - Contencioso-Administrativo
  - Social
  - Militar
  - CONFLICTOS DE JURISDICCION Y DE COMPETENCIA
  - SALA ESPECIAL DEL ART. 61 DE LA LOPJ
- Mantiene una estructura jerárquica de conceptos jurídicos y de sus términos asociados.

#### Tesauro de Jurisprudencia (2)

#### Tesauro de Jurisprudencia

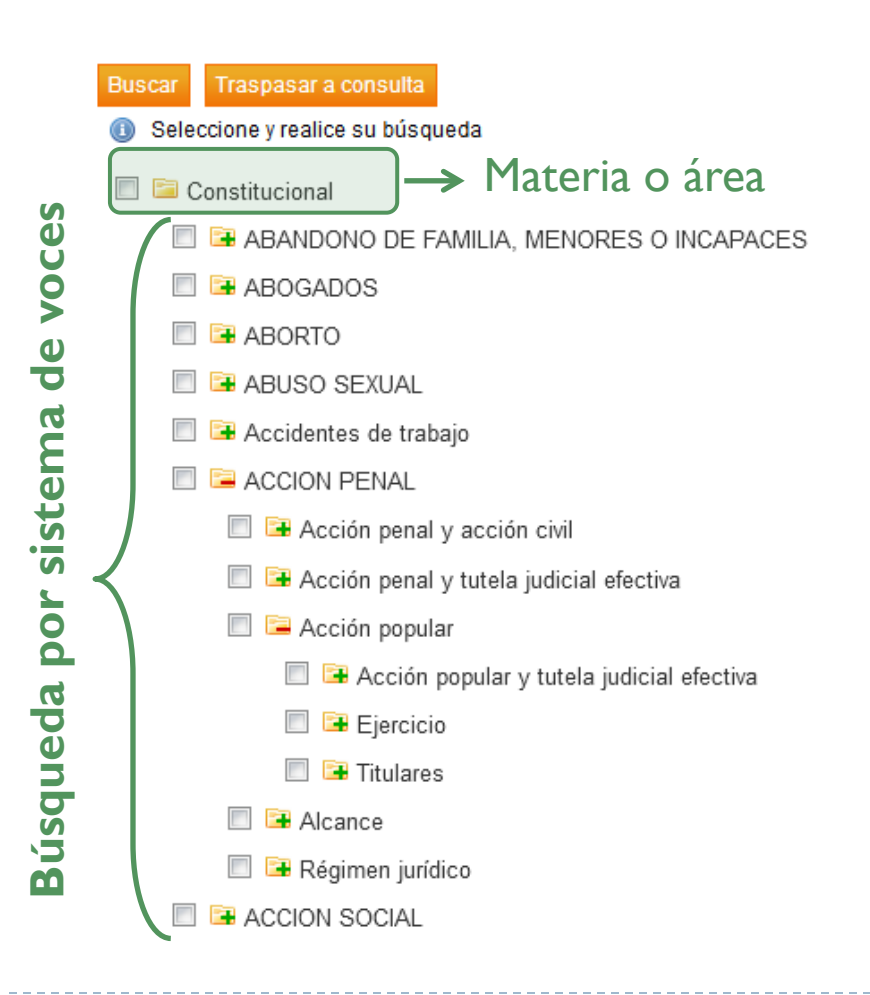

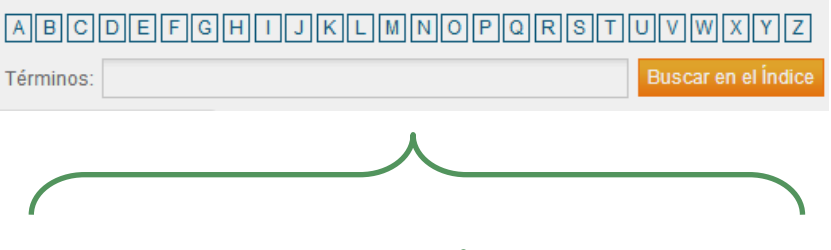

#### Búsqueda por índice o textual

#### Doctrina administrativa

- Resoluciones de diferentes órganos administrativos: Dirección General del Registro y del Notariado, Tribunal Económico–Administrativo, Registro Civil, Dirección General de Tributos, Fiscalía General del Estado, Tribunal de Cuentas...
- La búsqueda es similar a la de Jurisprudencia
- Podemos traspasar la consulta desde aquí a Jurisprudencia

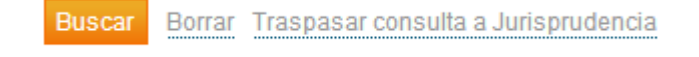

y al contrario, desde Jurisprudencia a Doctrina administrativa

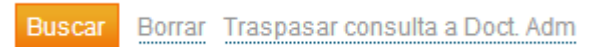

#### Bibliografia

 Amplia selección de referencias bibliográficas y contenidos doctrinales a texto completo publicados en revistas de Aranzadi, Civitas y Lex Nova

| Inicio > Bibliografia |                           |                                                    |                                                                                                    | -                                                                                                    |
|-----------------------|---------------------------|----------------------------------------------------|----------------------------------------------------------------------------------------------------|----------------------------------------------------------------------------------------------------|
| 🔍 Buscar en Bibliogra | fía                       |                                                    | 📌 Publicaciones                                                                                                    |                                                                                                    |
| Texto<br>Título       |                           | Operadores <del>+</del><br>Operadores <del>+</del> | Revistas                                                                                                    |                                                                                                    |
| Voces                 |                           | ?                                                  | Inicio > Bibliografia > Revistas                                                                                                    |                                                                                                    |
| Autor                 |                           | ?                                                  |                                                                                                    |                                                                                                    |
| Fecha                 | el día ▼ ▼ ▼ hasta        | • • •                                              | General<br>Actualidad Jurídica Aranzadi<br>Revista Aranzadi Doctrinal                                                                                      | Administrativo<br>Revista Española de Derecho Administrativo<br>Revista Aranzadi de Urbanismo y Edificación                         |
| Publicación           |                           | ?≣                                                 | Revista Aranzadi de Derecho y Nuevas Tecnologías                                                                                                    | Revista Aranzadi de Derecho Ambiental                                                                                               |
| Número                |                           |                                                    | Revista de Derecho Migratorio y Extranjeria<br>Revista Aranzadi de Derecho de Deporte y Entretenimiento                                                    | Revista La Administración Practica                                                                                                  |
| Editorial             |                           | ?≣                                                 | Civil/Mercantil                                                                                                    | Social                                                                                                    |
| ISBN/ISSN             | Sólo con texto disponible |                                                    | Revista Doctrinal Aranzadi Civil-Mercantil<br>Cuadernos Civitas de Jurisprudencia Civil<br>Revista de Derecho Patrimonial<br>Revista de Derecho de Familia | Revista Española de Derecho del Trabajo<br>Revista de Información Laboral                                                           |
|                       |                           |                                                    | Revista de Derecho de Sociedades                                                                                                    | Fiscal                                                                                                    |
| D./.                  |                           |                                                    | Anuario de Derecho Concursal<br>Revista de Derecho Mercantil<br>Revista de Derecho Bancario y Bursátil                                                     | Revista Quincena Fiscal<br>Revista Española de Derecho Financiero<br>Revista de Fiscalidad Internacional y Negocios Transnacionales |
| Bus                   | squeda por campos         |                                                    | Penal                                                                                                    | Unión Europea                                                                                                    |
|                       |                           |                                                    | Revista Aranzadi de Derecho y Proceso Penal                                                                                                    | Revista Española de Derecho Europeo<br>Revista Aranzadi Unión Europea                                                               |
|                       |                           |                                                    | Búsqueda po                                                                                                    | r publicaciones                                                                                                    |

## Bibliografia desde una norma

También podemos acceder a bibliografía desde una norma, en el menú de la izquierda del documento, opción "Análisis": enlaces a la bibliografía disponible sobre el

| texto Análisis Versiones                                                  | Ley relativa al derecho de participación en beneficio del autor de una obra de arte original<br>Ley 3/2008, de 23 de diciembre. RCL 2008/2155 <u>Catalán Gallego Valenciano</u><br>Consolidada                                   |
|---------------------------------------------------------------------------|----------------------------------------------------------------------------------------------------|
| Normativa afectada por esta norma                                         | Bibliografía                                                                                                    |
| <ul> <li>Proyectos de Ley</li> <li>Bibliografía</li> <li>Voces</li> </ul> | Comentario al art. 428 del CC. Rodrigo Bercovitz Rodríguez-Cano<br>Grandes Tratados. BIB\2009\7575<br>Propiedad Intelectual. Antonio Delgado Porras<br>Biblioteca de Legislación. Serie Menor (Civitas). BIB\2009\808            |
| El acceso puede ser:                                                      | Estudio de la ley 3/2008, de 23 de diciembre, relativa al derecho de participación en beneficio del autor de una c<br>Rasilla Arambarri<br>Revista Aranzadi de Derecho de Deporte y Entretenimiento num. 26/2009 2. BIB\2009\533 |

- Referencial
- A texto completo

```
El derecho de participación. Rodrigo Bercovitz Rodríguez-Cano
Revista Doctrinal Aranzadi Civil-Mercantil num. 19/2008. BIB\2008\3035
Breve anotación a la Lev 3/2008. de 23 de diciembre relativa al derecho de participación en ber
```

Propiedad intelectual: derechos de remuneración equitativa. Antonio Delgado Porras

Estudios y Comentarios Legislativos (Civitas). BIB\2009\3346

Breve anotación a la Ley 3/2008, de 23 de diciembre, relativa al derecho de participación en beneficio del autor ( Rodríguez Achútegui Repertorio de Jurisprudencia num. 33/2008. BIB\2008\3080

#### Convenios colectivos

| Buscar en Convenio | s Colectivos                                  | Tipos de da                              | atos segúr        | n campos o   | de búsqu | ieda |
|--------------------|-----------------------------------------------|------------------------------------------|-------------------|--------------|----------|------|
|                    |                                               |                                          |                   |              |          |      |
| Texto              | Libre, cualquier pa                           | Libre, cualquier palabra, expresión, con |                   | Operadores 🗸 |          |      |
| Título             | del Convenio.                                 |                                          |                   | Operadores 👻 |          |      |
| Voces              | seleccionándola a                             | través de un índic                       | e/ <b>Tesauro</b> | ?            |          |      |
| Sector             | al que pertenece                              | el Convenio                              |                   | ?            |          |      |
| Empresa            | a la que pertenec                             | e el Convenio                            |                   | ?            |          |      |
| Åmbito             | de aplicación (est                            | atal, autonómico, p                      | provincial)       | ?≣           |          |      |
| Fecha              | <ul> <li>o desde</li> <li>o el día</li> </ul> | <b>•</b>                                 | ▼ hasta           | •            | •        | •    |
| Rango              |                                               |                                          |                   | ?            |          |      |
| Boletín            | de publicación del                            | Convenio                                 |                   | ?            |          |      |
| Número de boletín  | 1                                             |                                          |                   |              |          |      |
| Fecha              | <ul> <li>o desde</li> <li>o el día</li> </ul> | <b>v</b>                                 | ➡ hasta           | •            | •        | •    |
| Código             | oficial, dato asigna                          | ado a cada convenio                      | o por el órgano   | competente.  |          |      |
|                    | Solo vigentes                                 | Buscar Borrar                            |                   |              |          |      |

#### Formularios

#### La búsqueda de formularios se realiza por:

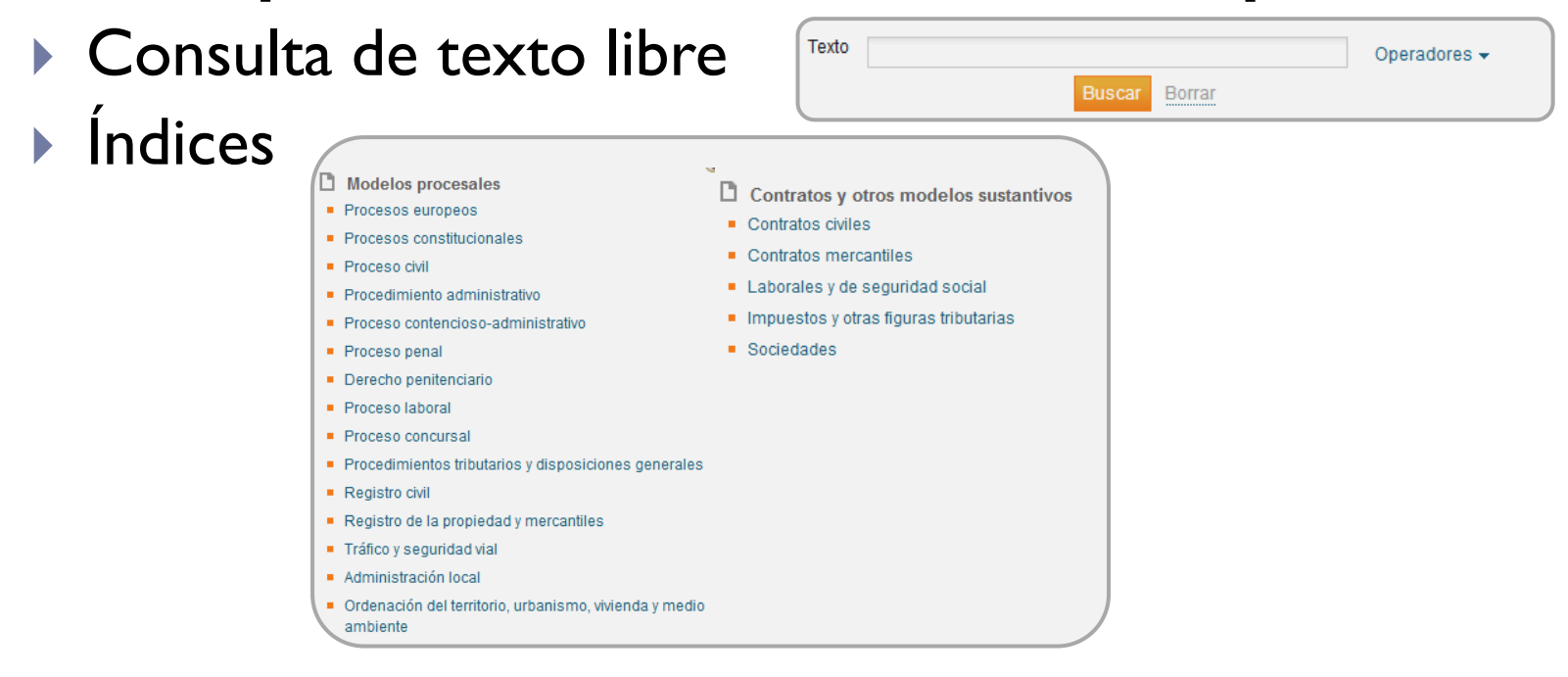

En la **pantalla de resultados**, desde la **pestaña de análisis** encontraremos la Jurisprudencia, Legislación, Bibliografía o Voces relacionadas con el formulario que estamos visualizando.

#### Diccionario

|                        | Texto Término d                  | le búsqueda o concepto jurídico | ?= | conceptos ordenado                                  |
|------------------------|----------------------------------|---------------------------------|----|-----------------------------------------------------|
| l I                    |                                  | Buscar Borrar                   |    | alfabéticamente                                     |
|                        |                                  |                                 |    | Termino                                             |
|                        |                                  |                                 |    | Busca                                               |
|                        |                                  |                                 |    | A B C D E F G H I J K L M N O P Q R S T U V W X Y Z |
| Muestra<br>sugerencias |                                  |                                 |    | 🔲 Coronarias, arterias                              |
|                        |                                  |                                 |    | 🔲 Coronarias, venas                                 |
|                        |                                  |                                 |    | Corporaciones de derecho público                    |
|                        |                                  |                                 |    | Corporaciones locales                               |
|                        | <b>V</b>                         |                                 |    | Corraliza                                           |
| xto                    | corrupción                       | ?=                              |    | Corredor de seguros                                 |
| L                      |                                  |                                 |    | Corrosivo                                           |
|                        | Busc                             | ar Borrar                       |    | Corrupción de menores                               |
|                        | "Corrupción de menores"          |                                 |    | Corte penal internacional                           |
|                        | "Fiscalía contra la corrunción y | la criminalidad organizada"     |    | Cortes generales                                    |

#### Diccionario. Resultados

|          | icio > Diccionario > Resultados de búsqueda > Proyecto de ley |                                                                                                    |                                                                         |  |  |
|----------|---------------------------------------------------------------|----------------------------------------------------------------------------------------------------|-------------------------------------------------------------------------|--|--|
| Análisis |                                                               |                                                                                                    | Guardar en dossieres 🖨 Imprimir 🔚 Guardar 🖂 e-mail 🔇                    |  |  |
|          | ⊳ Legislación                                                 | Proyecto de ley                                                                                                    |                                                                         |  |  |
|          | Jurisprudencia                                                | Anotaciones 2                                                                                                    | 4 Buscar 🛊 🌢 🖓 🖻 😭                                                      |  |  |
|          |                                                               | Iniciativa legislativa de origen gubernamental. El Consejo de Ministros aprueba el proyecto de<br>motivos y de los antecedentes necesarios para pronunciarse sobre ellos. | ley y lo remite a la Mesa del Congreso acompañados de una Exposición de |  |  |

- I. Análisis: diferentes elementos y enlaces a la Legislación y Jurisprudencia.
- 2. Anotaciones: permite añadir notas personales
- 3. Definición del concepto jurídico y la correspondiente remisión "Véase".
- 4. Búsqueda de términos dentro del texto
- 5. Navegación por las búsquedas realizadas en la sesión

#### Noticias

| Buscar en Noticias<br>Texto<br>Área<br>de<br>Categoría<br>Fecha<br>desde<br>elutiaquie<br>Jurídica o | ▼ ▼ ▼ ↓ has er expresión ordoncepto ▼ Buscar Borrar o no jurídica y su subcategoría                                                                                                    | A C D E F G I L M N<br>Abogacía<br>?<br>?<br>ta<br>?<br>ta<br>Ta                                                                                                    | Buscar<br>IOPST >>>><br>ativo<br>ongresos<br>ntil<br>antil<br>antil<br>icia<br>rio                                                                                                    | Actualidad<br>Boletín<br>Acceso rápido a<br>las novedades<br>más relevantes<br>dentro del<br>ámbito legal<br>desde el boletín |
|----------------------------------------------------------------------------------------------------|----------------------------------------------------------------------------------------------------|----------------------------------------------------------------------------------------------------|----------------------------------------------------------------------------------------------------|----------------------------------------------------------------------------------------------------|
|                                                                                                    | Resultados de búsqueda<br>Su búsqueda: Texto (infancia)<br>Resultados obtenidos: 604 documentos                                                                                                 |                                                                                                    | Recuperar húsqueda I Nueva húsqueda                                                                                                    | (clasificación por<br>áreas)                                                                                                  |
|                                                                                                    | Noticias <u>(</u> 694)                                                                                                    |                                                                                                    |                                                                                                    |                                                                                                    |
|                                                                                                    | Área Categoría                                                                                                    | Noticias (Lista completa)                                                                                                    | Ordenar por: Pertinencia                                                                                                    |                                                                                                    |
| Indica el área de<br>derecho de la<br>noticia y su<br>categoría (jurídica /<br>no jurídica)          | Lista completa<br>Civil (50)<br>Comunitario (14)<br>Constitucional (6)<br>Contencioso-Administrativo (41)<br>General (358)<br>Internacional (1)<br>Penal (157)<br>Social (36)<br>Tributario (4) | <ol> <li>Aprobado el borrador del Anteproyecto d<br/>(11/09/2018)<br/>Ver Documento. MIX 2018\10832</li> <li>Presentado el informe en el que colabo<br/>(14/12/2017)<br/>Ver Documento. MIX 2017\960796</li> <li>El ICAB conmemora el Día Internaciona<br/>(23/11/2017)<br/>Ver Documento. MIX 2017\960530</li> <li>La nueva legislación para la protección<br/>(19/08/2015)<br/>Ver Documento. MIX 2015\950135</li> <li>La Ley de Infancia, que entra en vigor es</li> </ol> | de Ley de protección integral frente a la violencia contra la infa<br>rra la Abogacía sobre el tratamiento informativo de la infancia<br>al de la <mark>Infancia</mark> con una mesa redonda sobre la realidad de l<br>e de la <mark>infancia</mark> y la adolescencia completó ayer su entrada en<br>sta semana, reconocerá a los menores como víctimas de vio | ancia.<br>Ios niños e<br>I vigor                                                                                              |

#### Bases de datos jurídicas:

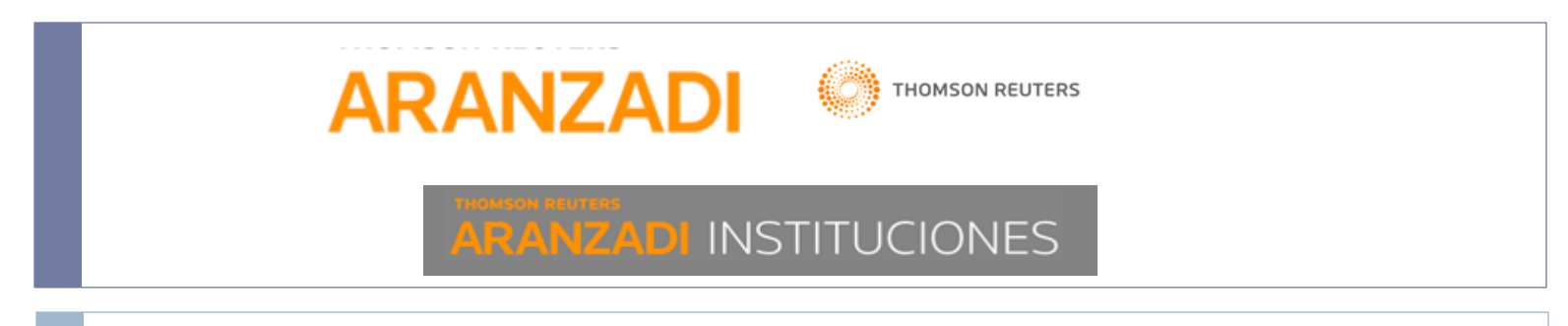

Herramientas, Abreviaturas e Iconos y Alertas

#### Herramientas. Imprimir o guardar

#### Imprimir desde las pantallas de resultados:

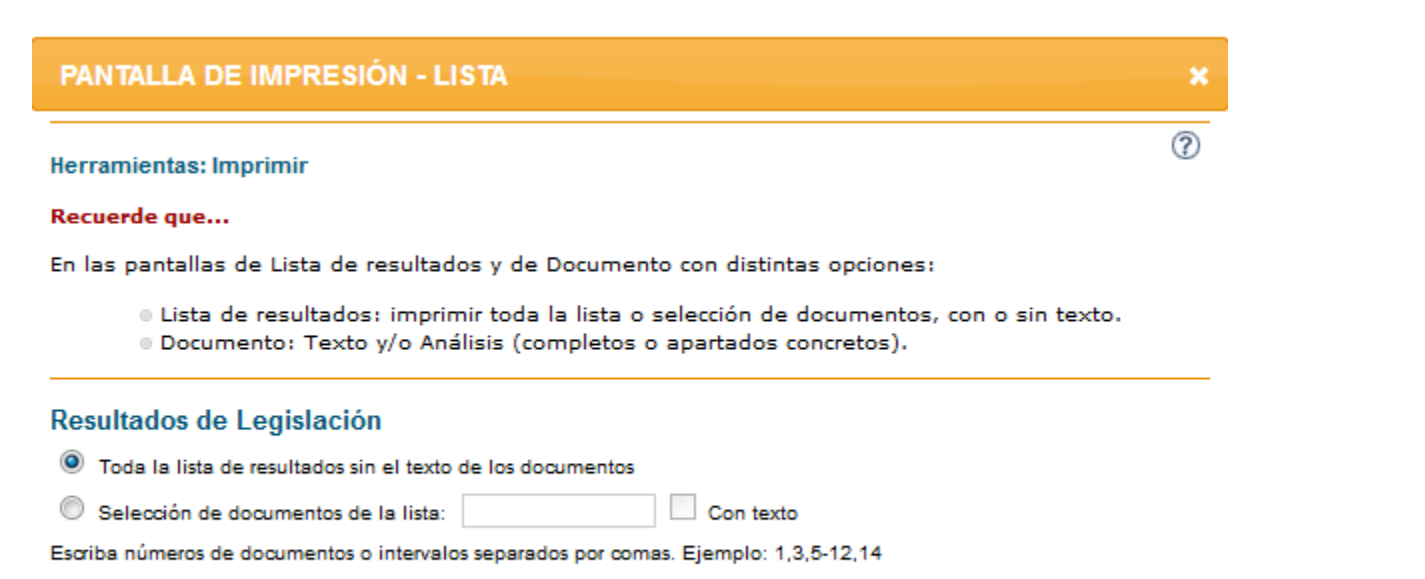

🖨 Imprimir 🔚 Guardar

🖂 e-mail 🛛 📿

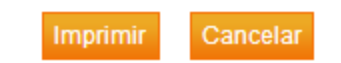

#### Herramientas. Enviar por correo-e

Posibilidad de enviar por e-mail, en formato RTF, HTML o PDF, toda la lista de resultados sin el texto de los documentos, o una selección de éstos con o sin texto. Así como las opciones de añadir un asunto y/o texto al correo

electrónico.

| PANTALLA DE E                          | NVÍO - LISTA                                                                                                    |  |  |  |  |
|----------------------------------------|----------------------------------------------------------------------------------------------------|--|--|--|--|
| Herramientas: Enviar                   |                                                                                                    |  |  |  |  |
| Recuerde que                           | Recuerde que                                                                                                    |  |  |  |  |
| Podemos enviar al                      | Podemos enviar al email que deseemos:                                                                                                  |  |  |  |  |
| © Lista de r<br>© Documen              | esultados: toda la lista o selección de documentos y su formato.<br>to: Texto y/o Análisis (íntegros o apartados concretos) y formato. |  |  |  |  |
| Resultados de Le                       | egislación                                                                                                    |  |  |  |  |
| Toda la lista de re                    | esultados sin el texto de los documentos                                                                                               |  |  |  |  |
| Selección de doc                       | umentos de la lista:                                                                                                    |  |  |  |  |
| Escriba números de do                  | cumentos o intervalos separados por comas. Ejemplo: 1,3,5-12,14                                                                        |  |  |  |  |
| Formato   RTF (Wo Dirección de e-mail: | rd)  HTML  PDF Texto                                                                                                    |  |  |  |  |
| Asunto                                 |                                                                                                    |  |  |  |  |
|                                        |                                                                                                    |  |  |  |  |

🖶 Imprimir 🔚 Guardar 🖂 e-mail 🧿

#### Abreviaturas

- Las abreviaturas que utiliza Aranzadi son un sistema propio de identificación de:
  - Jurisprudencia y Doctrina Administrativa
    - **RJ** (Repertorio de jurisprudencia), RTC (Repertorio del Tribunal Constitucional), ...
  - Legislación
    - RCL (Repertorio Cronológico de Legislación), LCV (Legislación de la Comunidad Valenciana, ...
  - Bibliografía: BIB
  - Expertos

D

- CPR (Casos prácticos), FOR (Formularios), ...
- Legislación Consolidada
  - CC (Código civil), CE (Constitución española)...
- Es una referencia compuesta por siglas y números que identifican o permiten localizar documentos.
- Cuando encontramos una referencia de este tipo, nos está indicando un tipo de documento y la base de datos que lo contiene.

#### Iconos

- Representaciones gráficas o imágenes que añaden una información en una texto
- Indican la existencia comentarios, disponibilidad del documentos en .pdf, la vigencia de una norma (en legislación), la existencia de historia del caso (en jurisprudencia), concordancias, notas de vigencia o de redacción, etc.
- Se ubican a la izquierda del texto concreto sobre el que proporcionan este tipo de información, a modo de enlaces hipertextuales
- Algunos ejemplos:

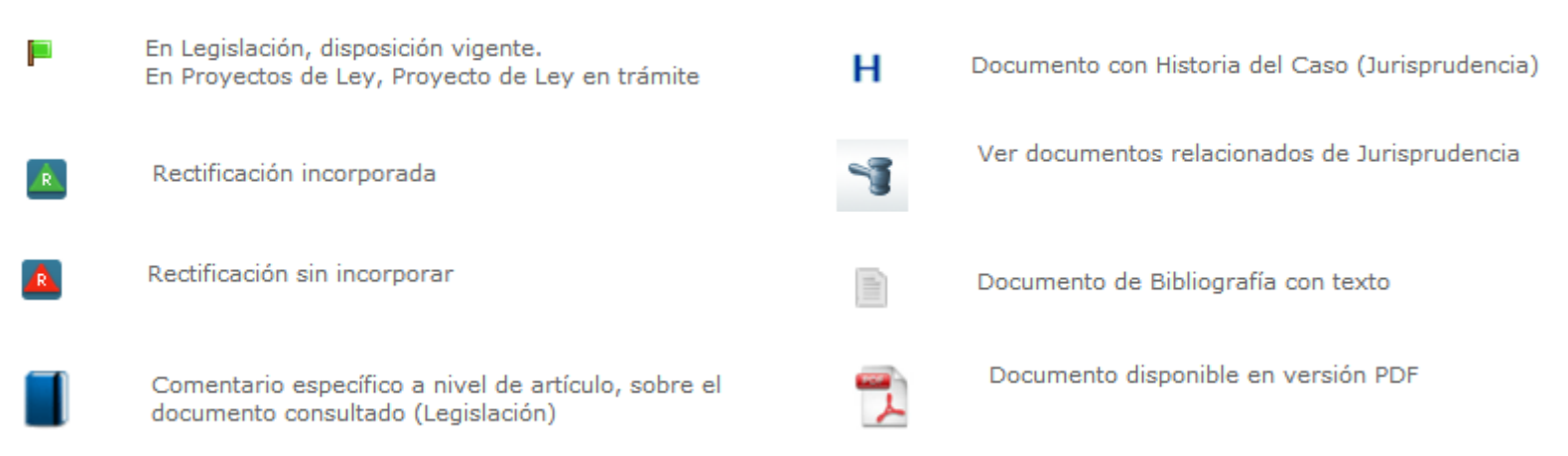

El listado completo de iconos está disponible en la "ayuda" de la propia base de datos http://aranzadi.aranzadidigital.es/maf/app/help#

#### Alertas

Para crear una alerta, seleccionamos los contenidos de nuestro interés

Administrar, permite:

- Modificar el nombre, la periodicidad y las direcciones electrónicas de recepción
- Suspender temporalmente
- Eliminar

| Inicio > Alertas             |             |            |              |                             |  |  |  |
|------------------------------|-------------|------------|--------------|-----------------------------|--|--|--|
| Crear una nueva Alerta       |             |            |              |                             |  |  |  |
| Mostrar 10 🔽 alertas Buscar. |             |            |              |                             |  |  |  |
| Nombre de la Alerta 🔺        |             | Fecha 💠    | Frecuencia 💠 |                             |  |  |  |
| Alerta de prueba             | Administrar | 15/01/2019 | semanal      | Suspender Alerta - Eliminar |  |  |  |

#### Documentos

El botón

ofrece la posibilidad de visualizar y navegar por las consultas realizadas en la base de datos. Deja de estar disponible una vez cerramos la sesión.

| ARANZADI INSTITUCIO                                                                                                    | DNES                                                                                                    | SALIR SALIR                                                                                                    |  |  |  |  |
|----------------------------------------------------------------------------------------------------|----------------------------------------------------------------------------------------------------|----------------------------------------------------------------------------------------------------|--|--|--|--|
| Universal Legislación Jurisprudencia D. Administrativa Bibliografía Proyectos de Ley Ayudas y Subvenciones C. Colectivos Noticias Diccionario Formularios Expertos                                                                                                    |                                                                                                    |                                                                                                    |  |  |  |  |
| Inicio > Legislación Estatal Básica > Indice >                                                                                                    | Ley Orgánica núm. 2/1987, de 18 mayo                                                                                                    | < <u>Documentos</u>                                                                                                    |  |  |  |  |
| Texto Análisis Versiones                                                                                                    | Navegación entre documentos                                                                                                    | sieres 🖨 Imprimir 🔚 Guardar 🖿 e-mail 🕢                                                                                                    |  |  |  |  |
| <ul> <li>Texto Análisis Versiones</li> <li>VERSIÓN ACTUAL</li> <li>Versión vigente de: 09-06-1987</li> <li>Sumario</li> <li>Exposición de Motivos</li> <li>CAPITULO I. De los conflictos de jurisdicción entre los Juzgados o Tribunales y la Administración [arts. 1 a 21]</li> <li>CAPITULO II. De los conflictos de jurisdicción entre los Juzgados o Tribunales y la jurisdicción militar [arts. 22 a 29]</li> <li>CAPITULO III. De los conflictos de jurisdicción entre los Juzgados o Tribunales de la jurisdicción militar y la Administración [art 30]</li> <li>CAPITULO IV. De los conflictos con la jurisdicción contable [art. 31]</li> <li>DISPOSICIONES ADICIONALES</li> <li>DISPOSICIONES DEROGATORIAS</li> </ul> | n Cooperación y pillaje en el concurso<br>BIB/2006/912<br>2 Ley de Conflictos de Jurisdicción<br>Ley Orgánica núm. 2/1987, de 18 mayo RCL\1987/1256 (9-6-1987)                                                                                                    | Buscar P P P A A A P P P<br>Buscar P P P A A A P P P<br>Buscar P P P P P P P P P P P P P P P P P P P                                                                                                    |  |  |  |  |
|                                                                                                    | Ley de 1948. Desde el punto de vista de las Administraciones Publicas, la Ley, congruente con la nueva organiz<br>legitimación a las Comunidades Autónomas y a las diversas Administraciones Locales, asumiendo así, en lo o<br>del Tribunal Constitucional.<br>La regulación del procedimiento para el planteamiento y la resolución de los conflictos es objeto de una notoria<br>visible en la regulación de los llamados conflictos negativos, inspirada en la que se contiene en la Ley Orgánic<br>2383).<br>La Ley no contiene norma alguna sobre las llamadas «competencias» como conflictos intrajurisdiccionales qu<br>atribuciones». Las «competencias» están hoy reguladas bajo el nombre de «conflictos de competencia» en el<br>Orgánica del Poder Judicial (RCL 1985, 1578y 2635). Los conflictos de atribuciones, en todo aquello que no so<br>del Tribunal Constitucional, han de ser objeto de una norma distinta. La exclusión de esta materia hace imposi<br>incondicionada de la Ley de 17 de julio de 1948 (RCL 1948, 909). | rganos, a diferencia de lo que dispone la<br>que a estas últimas respecta, la doctrina<br>a simplificación. Esta es especialmente<br>a del Tribunal Constitucional (RCL 1979,<br>e son, ni sobre los «conflictos de<br>Capítulo II del Título III del Libro I de la Ley<br>on conflictos sometidos a la Ley Orgánica |  |  |  |  |
|                                                                                                    |                                                                                                    |                                                                                                    |  |  |  |  |